# Gebruikersdocumentatie Railfoto

Railfoto is een webapplicatie waarin inspecteurs foto's op een kaart kunnen bekijken. Inspecteurs kunnen via Sharepoint zelf foto's aan deze kaart toevoegen.

#### Applicaties openen

De links naar de SharePoint site en de applicatie:

| Site                     | Link                  |
|--------------------------|-----------------------|
| SharePoint site Railfoto | Railfoto - SharePoint |
| Applicatie Railfoto      | <u>Railfoto</u>       |

### Foto's uploaden

Je kunt foto's uploaden in de Teams omgeving of in de SharePointsite. De uitleg hieronder is in de SharePointsite beschreven, maar in de Teams omgeving werkt het precies hetzelfde.

Ga naar de documentbibliotheek 'Documenten' (1) in de Railfoto SharePoint-site.

| -        | SharePoint                                              | P Doorzoek d                         | leze bibliotheek                                             | ୟେ 🖑 🕲 ? Venneker, R.J.G. (R 🂽                                                                                        |
|----------|---------------------------------------------------------|--------------------------------------|--------------------------------------------------------------|----------------------------------------------------------------------------------------------------|
| f        | Railfoto Ra                                             | ilfoto 🕫                             |                                                              | Openbare groep   Intern 12 Niet gevolgd 8 17 leden                                                                    |
|          | Start<br>Gesprekken                                     | + Nieuw V 🕈 Uploaden V 🖶 Bewerken in | rasterweergave 😢 Delen 🗢 Koppeling kopiëren 🦂 Synchronise    | ren $ e                                  $                                                                            |
| ٥        | Documenten 1                                            | Documenten > General 용               |                                                              |                                                                                                    |
|          | Gedeeld met ons                                         | 🗅 Naam 🗠                             | Gewijzigd $\checkmark$ Gewijzigd door $\checkmark$ Fotog     | raaf $\checkmark$ Techniekveld $\checkmark$ Projectdefinitie $\checkmark$ Thumbnail $\checkmark$ Kenmerk $\checkmark$ |
| $\oplus$ | Notitieblok                                             | Inspectiefotos                       | B         3 november 2022         Goot, M. van der (Marlies) |                                                                                                    |
|          | Pagina's                                                | Instructie Railfoto                  | 3 oktober 2023 Mas, CJ. (Cees-Jan)                           |                                                                                                    |
|          | Site-inhoud                                             | Logo                                 | 19 maart Veen, B. van der (Bouke)                            |                                                                                                    |
|          | Prullenbak                                              |                                      |                                                              |                                                                                                    |
|          | Bewerken                                                |                                      |                                                              |                                                                                                    |
|          | Terugkeren naar de klassieke<br>weergave van SharePoint |                                      |                                                              |                                                                                                    |

Klik daarna op de map 'General' en vervolgens op de map 'Inspectiefotos'.

|          | -                                                       | ••                                                 |                            | 0                                                                   | ( )                                                                               |
|----------|---------------------------------------------------------|----------------------------------------------------|----------------------------|---------------------------------------------------------------------|-----------------------------------------------------------------------------------|
|          | SharePoint                                              | 🔎 Doorzoek deze bibliotheel                        | k                          |                                                                     | 되 & 🕲 ? Venneker, R.J.G. (R 🍙                                                     |
| f        | ତ Railfoto R                                            | ailfoto 🕫                                          |                            |                                                                     | Openbare groep   Intern 🏠 Niet gevolgd 🛛 옹 17 leden                               |
|          | Start                                                   | + Nieuw 🗸 🕺 Uploaden 🔧 🗒 Bewerken in rasterweergaw | e 🙆 Delen 😁 Koppe          | eling kopiëren 🏾 🤪 Synchroniseren 🚽 Downloaden \cdots               | ⊟ Alle documenten ∨ ♥ ① 2 <sup>A</sup>                                            |
|          | Gesprekken                                              | 🖿 Мар 🙎                                            |                            |                                                                     | â                                                                                 |
| ٥        | Documenten                                              | Word-document                                      |                            |                                                                     |                                                                                   |
|          | Gedeeld met ons                                         | Excel-werkmap     ResumPoint-presentation          | Gewijzigd $\smallsetminus$ | Gewijzigd door $^{\vee}$ Fotograaf $^{\vee}$ Techniekveld $^{\vee}$ | Projectdefinitie $^{\smallsetminus}$ Thumbnail $^{\checkmark}$ Kenmerk $^{\succ}$ |
| $\oplus$ | Notitieblok                                             | OneNote-notitieblok                                | 10 april                   | Venneker, R.J.G. (Ruben)                                            | Groen                                                                             |
|          | Pagina's                                                | Forms voor Excel ikel                              | 85 5 dagen geleden         | Mas, CJ. (Cees-Jan)                                                 |                                                                                   |
|          | Site-inhoud                                             | 🕑 Visio-tekening                                   | 7 september 2023           | Vries - Middelkamp, J.W.H                                           |                                                                                   |
|          | Prullenbak                                              | Koppeling                                          | 11 september 2023          | Beens, J. (Jacco)                                                   |                                                                                   |
|          | Bewerken                                                | 🖉 Menu Nieuw bewerken a                            | 8 november 2022            | Goot, M. van der (Marlies)                                          |                                                                                   |
|          |                                                         | + Sjabloon toevoegen                               | 22 september 2023          | Wit, N. de (Niels)                                                  |                                                                                   |
|          | Terugkeren naar de klassieke<br>weernave van SharePoint | Overig                                             | 8 november 2022            | Goot, M. van der (Marlies)                                          |                                                                                   |
|          |                                                         | Test                                               | 31 augustus 2023           | Raaijman, Fabian                                                    |                                                                                   |
|          |                                                         | Zee-Zevenaar                                       | 11 april 2023              | Goot, M. van der (Marlies)                                          |                                                                                   |

Kijk of je naam al tussen de mappen staat. Is dat niet het geval klik dan op Nieuw (1).

Klik vervolgens op **Map** (2). Je kunt dan een map met naam aanmaken. Zoek vervolgens de map in de lijst en klik op de map.

Je komt dan in een lege map terecht. Via **Uploaden** (1) kun je fotobestanden of hele mappen met foto's toevoegen:

|          | SharePoint                                              | ,O Doorzoek deze bibliotheek                                                                                          | SI & @ ? Venneker, R.J.G. (R 🍙                                                         |
|----------|---------------------------------------------------------|----------------------------------------------------------------------------------------------------|----------------------------------------------------------------------------------------|
| f        | Railfoto R                                              | ailfoto @                                                                                                    | Openbare groep   Intern 🏠 Niet gevolgd 🛛 🖇 17 leden                                    |
|          | Start                                                   | 🕂 Nieuw 🗸 🌴 Uploaden 🗸 🌐 Bewerken in rasterweergave 😢 Delen 🗢 Koppeling kopiëren 🤰 Synchroniseren 🞍 Downloaden \cdots | $\equiv$ Alle documenten $\lor$ $~$ $\bigtriangledown$ $~$ $\bigcirc$ $~$ $\checkmark$ |
| 6        | Gesprekken                                              | Bestanden                                                                                                    | Î                                                                                      |
| U        | Documenten                                              | Documenten > Map tos > lest inspecteur 🗃                                                                              |                                                                                        |
|          | Gedeeld met ons                                         | Sjabioon<br>Naa Gewijzigd V Gewijzigd door V Fotograaf V Techniekveld V                                               | Projectdefinitie $\checkmark$ Thumbnail $\checkmark$ Kenmerk $\searrow$                |
| $\oplus$ | Notitieblok                                             |                                                                                                    |                                                                                        |
|          | Pagina's                                                |                                                                                                    |                                                                                        |
|          | Site-inhoud                                             |                                                                                                    |                                                                                        |
|          | Prullenbak                                              |                                                                                                    |                                                                                        |
|          | Bewerken                                                |                                                                                                    |                                                                                        |
|          |                                                         |                                                                                                    |                                                                                        |
|          | Terugkeren naar de klassieke<br>weergave van SharePoint | Date was is loss                                                                                                    |                                                                                        |
|          |                                                         | Deze map is leeg                                                                                                    |                                                                                        |
|          |                                                         | 1                                                                                                    |                                                                                        |

#### Let op!

Heb je heel veel (meerdere honderden) foto's doe je wil uploaden dien dan een call in bij de Servicedesk.

De afdeling ECM/CRM heeft tooling om dan de foto's te uploaden. Houd wel rekening met een doorlooptijd van minimaal 1 week!

Klik <u>hier</u> om dit aan te vragen.

#### Metadata toevoegen

Zodra je foto's hebt geupload kun je metadata toevoegen, zoals naam fotograaf, kenmerk, Projetdefenitie, etc.

Dit kan het meest eenvoudig door te werken in de rasterweergave.

```
Klik op Bewerken in rasterweergave (1):
```

|          | SharePoint                                                          | ,∕⊂ Doorzo                            | ek deze bibliotheek               |                                                        |                                            | ର ୫ ଏ                             | 🕽 ? Venneker, F                                | U.G. (R., 🌚                             |
|----------|---------------------------------------------------------------------|---------------------------------------|-----------------------------------|--------------------------------------------------------|--------------------------------------------|-----------------------------------|------------------------------------------------|-----------------------------------------|
| f        | 🤹 Railfoto Ra                                                       | ailfoto 🕫                             |                                   |                                                        |                                            | Openbare groep   Intern           | ជា Niet gevolgd 👌                              | S 17 leden                              |
| Ē        | Start                                                               | + Nieuw V  Bewerken in rasterweergave | 😢 Delen 🔲 Publiceren 🗢 Koppeling  | g kopiëren 🔟 Verwijderen \cdots                        |                                            | × 1 geselecteerd $\equiv 0$       | Alle documenten* $\scriptstyle \smallsetminus$ | 0 2                                     |
| -        | Gesprekken                                                          |                                       | Construction Realist > 100110D.00 |                                                        |                                            |                                   |                                                | i.                                      |
| U        | Documenten                                                          | Documenten > General > Inspectierotos | > Franka van Brakel > 100MSDCF    |                                                        |                                            |                                   |                                                | , i i i i i i i i i i i i i i i i i i i |
| ₽        | Gedeeld met ons                                                     | 🗅 Naam 🗠                              | Gewijzigd $\smallsetminus$        | Gewijzigd door ${}^{\checkmark}$ Fotograaf ${}^{\vee}$ | Techniekveld $\scriptstyle \smallsetminus$ | Project<br>definitie $\checkmark$ | Thumbnail $\searrow$                           | Kenmerk ~                               |
| <b>(</b> | Notitieblok<br>Pagina's<br>Site-inhoud<br>Prullenbak                | DSC07266.JPG                          | 22 ··· Een paar seconden gel      | Venneker, R.J.G. (Ruben) 🔹 🚯 Brakel, F.F. van (J       | rani Seinwezen                             |                                   | y                                              | Sein                                    |
|          | Bewerken<br>Terugkeren naar de klassieke<br>weergave van SharePoint | DSC07267JPG                           | 13 minuten geleden                | Venneker, R.J.G. (Ruben)                               | Seinwezen                                  |                                   |                                                | Sein                                    |
|          |                                                                     | DSC07268JPG                           | 13 minuten geleden                | Venneker, R.J.G. (Ruben)                               | Seinwezen                                  |                                   |                                                | Sein 🗸                                  |

Je kunt dan bijv. de naam van de fotograaf invoeren (1):

| rePoint                                            | 🔎 Doorzoek dez                               | ze bibliotheek                |                                 |                              |
|----------------------------------------------------|----------------------------------------------|-------------------------------|---------------------------------|------------------------------|
| Railfoto Ra                                        | ilfoto 畛                                     |                               |                                 |                              |
| Start                                              | 🗄 Rasterweergave sluiten 🏷 Ongedaan maken  😢 | Delen 🗢 Koppeling kopiëren 🖌  | 🖡 Synchroniseren 🚽 De           | ownloaden 🛛 🚺 Exporteren na  |
| Gesprekken                                         |                                              |                               |                                 |                              |
| Documenten                                         | Documenten > General > Inspectiefotos > Fr   | ranka van Brakel > 100MSDCF   |                                 |                              |
| Gedeeld met ons                                    | 🔿 🗅 Naam 🗸                                   | Gewijzigd $^{\smallsetminus}$ | Gewijzigd door $\smallsetminus$ | Fotograaf $\vee$ 1 Te        |
| Notitieblok                                        | O 	S DSC07266.JPG                            | zondag om 20:24               | Venneker, R.J.G. (Ruben)        | 🚯 Brakel, F.F. vark (Franka) |
| Pagina's                                           | SC07267.JPG                                  | Gisteren om 12:26             | Flow                            | •                            |
| Site-inhoud                                        | SC07268.JPG                                  | Gisteren om 12:26             | Flow                            | •                            |
| Bewerken                                           | SC07269.JPG                                  | 18 juni                       | Waringa, R.M. (Rob)             | 4                            |
|                                                    | SC07270.JPG                                  | 18 juni                       | Waringa, R.M. (Rob)             |                              |
| ugkeren naar de klassieke<br>ergave van SharePoint | SC07271.JPG                                  | 18 juni                       | Waringa, R.M. (Rob)             | •                            |
|                                                    | SC07272.JPG                                  | 18 juni                       | Waringa, R.M. (Rob)             |                              |

Indien deze voor alle foto's gelijk is doorkopiëren door rechtssondeer in het kader met de muis over het blokje te bewegen (2).

Als de cursor in een 'kruis'verandert druk je de linker muisknop in en sleept de muis naar beneden tot de laatste foto:

| rePoint                                           |                | ₽ Doorzoek deze bibliotheek                    |                            |                                    |                             |    |
|---------------------------------------------------|----------------|------------------------------------------------|----------------------------|------------------------------------|-----------------------------|----|
| Railfoto Ra                                       | ailfoto 🕫      |                                                |                            |                                    |                             |    |
| Start                                             | 3 🗄 Rasterweer | gave sluiten 🏷 Ongedaan maken   🖻 Delen 🖙 Kopj | oeling kopiëren 😱          | 🖡 Synchroniseren 🛛 🛓 De            | ownloaden 🛛 🚺 Exporteren    | na |
| Gesprekken                                        |                |                                                |                            |                                    |                             |    |
| Documenten                                        | Documenter     | n > General > Inspectiefotos > Franka van Brak | el > 100MSDCF              |                                    |                             |    |
| Sedeeld met ons                                   | O D            | Naam $\checkmark$                              | Gewijzigd $\smallsetminus$ | Gewijzigd door $^{\smallsetminus}$ | Fotograaf $\searrow$        | Te |
| Notitieblok                                       |                | DSC07266.JPG                                   | zondag om 20:24            | Venneker, RJ.G. (Ruben)            | 🚯 Brakel, F.F. van (Franka) | s  |
| 'agina's                                          |                | DSC07267.JPG                                   | Gisteren om 12:26          | Flow                               | 2                           | s  |
| Site-inhoud                                       |                | DSC07268.JPG                                   | Gisteren om 12:26          | Flow                               |                             | s  |
| Bewerken                                          |                | DSC07269.JPG                                   | 18 juni                    | Waringa, R.M. (Rob)                |                             | s  |
|                                                   |                | DSC07270.JPG                                   | 18 juni                    | Waringa, R.M. (Rob)                |                             | s  |
| igkeren naar de klassieke<br>rgave van SharePoint |                | DSC07271.JPG                                   | 18 juni                    | Waringa, R.M. (Rob)                |                             | s  |
|                                                   |                | DSC07272.JPG                                   | 18 juni                    | Waringa, R.M. (Rob)                |                             | s  |

Als je klaar bent met het bewerken van de metadata kun je weer terugkeren naar de normale weergave door op 'Rasterweergave sluiten' (3) te klikken.

#### Let op!

Pas je het veld 'Kenmerk' aan dan zal na een paar minuten automatisch het veld 'Techniekveld' worden gevuld met corresponderende data.

### Railfoto

Je kunt de applicatie <u>hier</u> vinden. Bij het openen van de applicatie verschijnt een inlogscherm, klik vervolgens op 'Inloggen via ProRail'

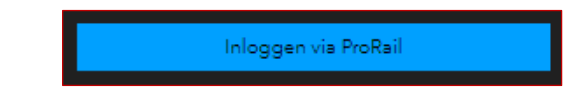

## Overzicht

Wanneer je de applicatie opent krijg je onderstaand scherm te zien. Hierop zie je de kaart van Nederland met daarop:

- 1. Op iedere plek waar een foto is gemaakt een punt
- 2. Een overzicht waarin een selectie van de foto's die in je beeld staan, zijn weergegeven
- 3. Een willekeurige foto die in je beeld staat, met daaronder een aantal bijbehorende eigenschappen.

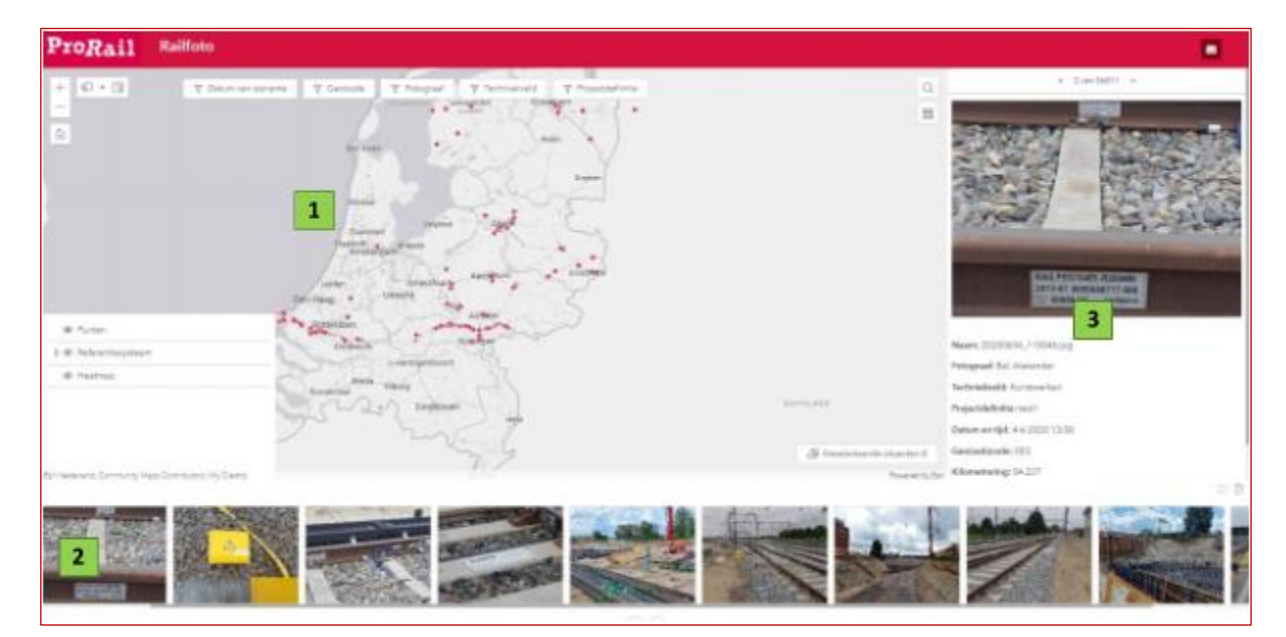

Figuur 1- Start overzicht van de applicatie

#### Inzoomen

Om de foto's in een bepaald gebied beter te kunnen inspecteren kan je inzoomen op de kaart. Dit kan ofwel met de knoppen linksboven in beeld (nr 1 in Figuur 2) ofwel door het scrollen met de muis / het bewegen van twee vingers op de mousepad. Je kan terugkeren naar het start overzicht van Nederland door op de 'home' knop te drukken (nr 2 in de figuur)

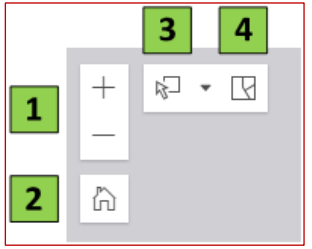

Figuur 2- Knoppen voor in- en uitzoomen en (de)selecteren van foto's

Wanneer je in- en uitzoomt op de kaart veranderen ook de foto's die worden weergegeven in het overzicht onder in beeld. Als je op een plek op de kaart inzoomt waar geen foto's zijn weergegeven, dan wordt hier dus ook niets laten zien.

Knoppen 3 en 4 in de figuur zijn voor het selecteren (3) en deselecteren (4) van een groep foto's. Deze selectie zie je vervolgens onder in je beeld zodat je hier doorheen kan klikken en makkelijk informatie van kan vinden

## Uitgelichte foto

Wanneer je nog geen fotopunt hebt aangeklikt in de kaart, wordt er een willekeurige foto van je selectie / uit je beeld weergegeven rechts in beeld. Wanneer je een fotopunt selecteert *in de kaart*, wordt de foto rechts in beeld weergegeven. Van deze foto kun je een aantal eigenschappen zien:

- De naam van de foto;
- De fotograaf, techniekveld, en projectdefinitie als deze zijn ingevuld;
- De datum en tijd waarop de foto is gemaakt;
- De geo(sub)code;
- De kilometrering;
- Het kilometer lint;
- Een klikbare link naar sharepoint

De foto die je hebt geselecteerd wordt ook rood omlijnd weergegeven in het overzicht onder in je scherm. Daarnaast wordt die blauw gearceerd weergegeven op de kaart. Deze drie elementen zijn alle drie te zien in Figuur 3, zie volgende pagina. Wanneer je op de uitgelichte foto klikt, krijg je deze groter te zien in een nieuw venster.

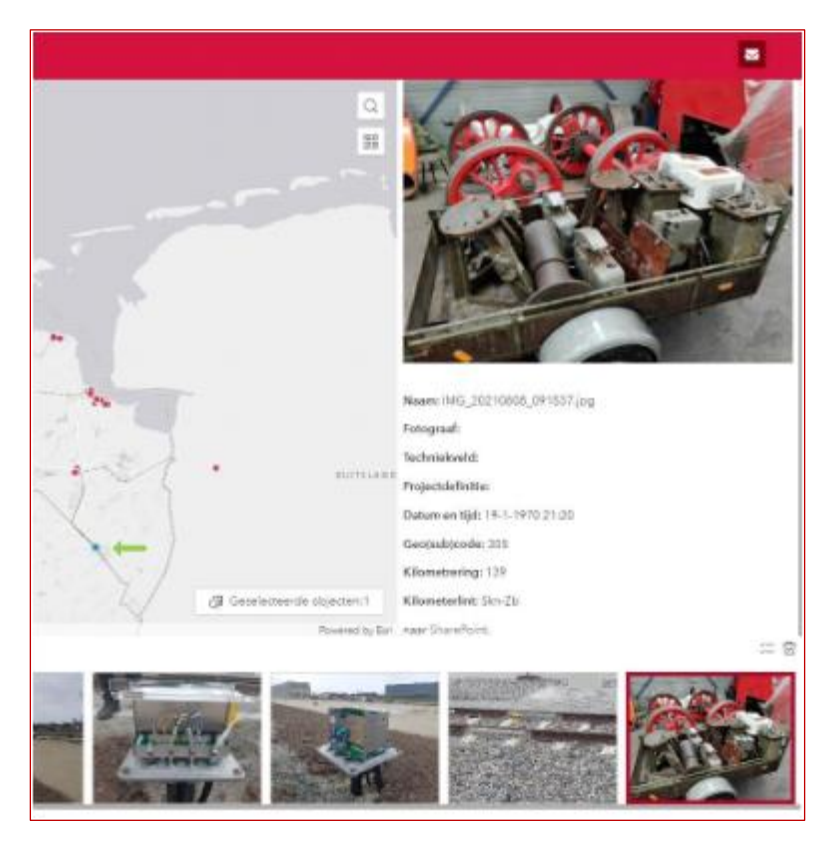

Figuur 3- Een uitgelichte foto die geselecteerd is op de kaart en waarvan de foto rechtsonder in beeld rood omlijnd is

NB Je kan ook een foto selecteren in het overzicht onder kaart. De kaart zoomt vervolgens in op die specifieke foto. Om alle fotopunten op de kaart weer te zien, klik in het overzicht op het prullenbakje 'Selectie wissen' Zie figuur 3b:

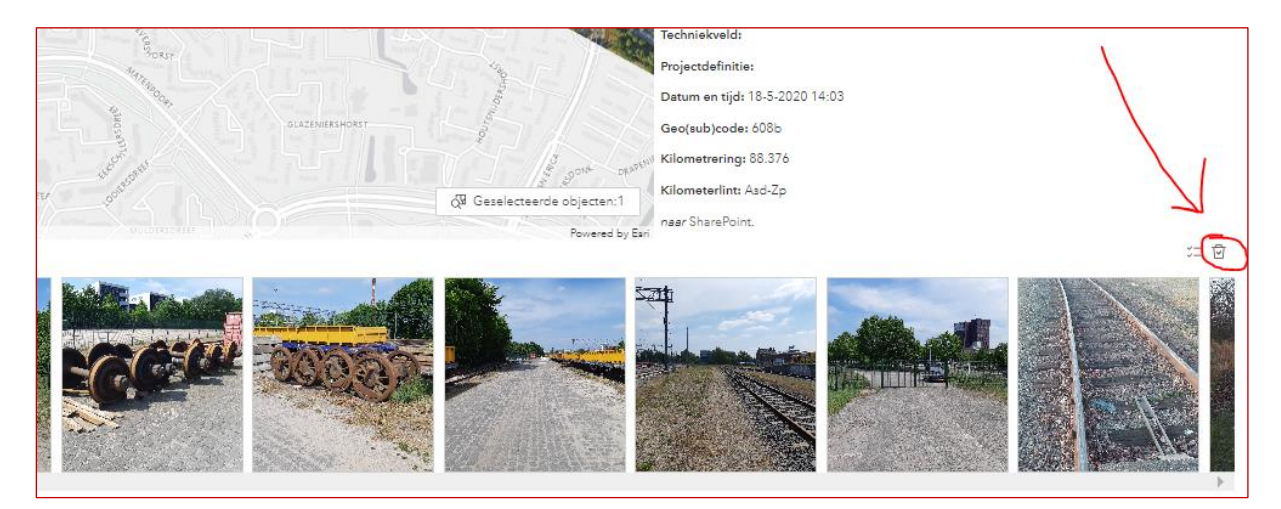

Figuur 3b-'Selectie wissen' zodat alle punten weer zichtbaar worden in het kaartbeeld

### Filters

Om zoeken naar specifieke foto's makkelijker te maken zijn er vijf filterfuncties:

Om zoeken naar specifieke foto's makkelijker te maken zijn er vijf filterfuncties:

- Datum van opname
- Geocode
- Fotograaf
- Techniekveld
- Projectdefinitie

Deze vijf functies kunnen afzonderlijk of gecombineerd worden gebruikt. Wanneer meerdere filters worden toegepast, worden alleen de foto's weergegeven die aan de combinatie van filters voldoen. In Figuur 4 zijn twee filters toegepast: een datum van opname en een geocode gebied. Wanneer de filters aanstaan zijn deze rood omlijnd, daarnaast is er te zien dat er een stuk minder foto's op de kaart staan.

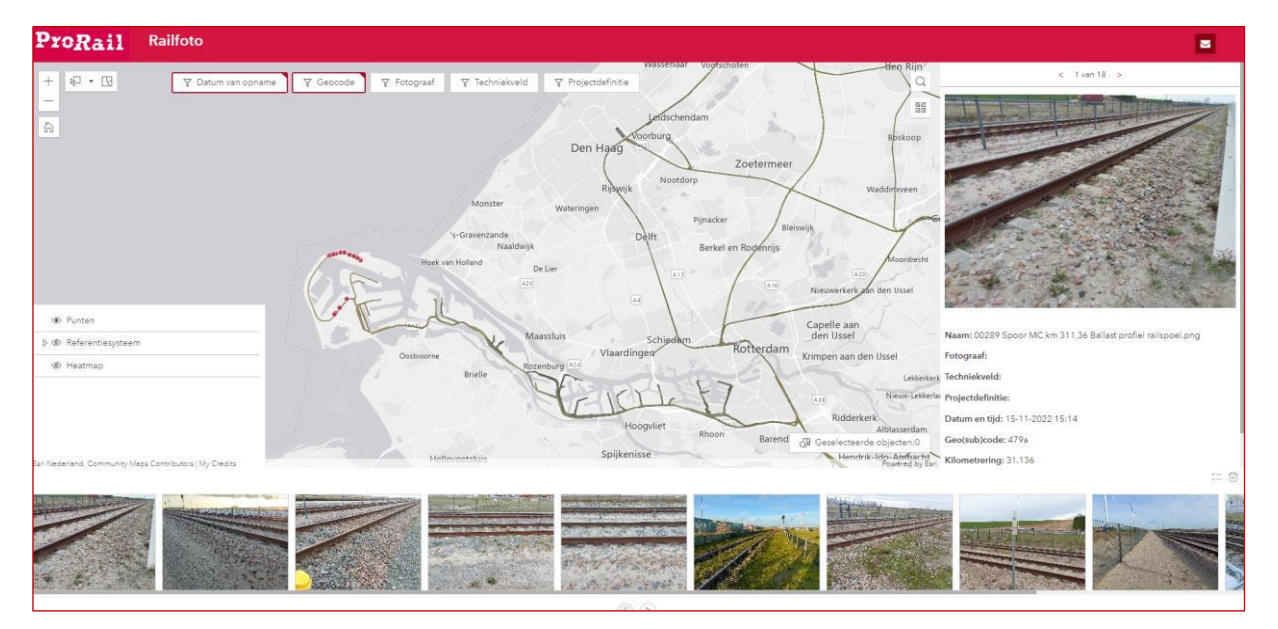

Figuur 4- De applicatie met twee filters toegepast: datum van opname en geocode

De datum van opname en geocode is bekend voor elke foto, voor de overige drie filters zijn handmatige acties nodig in sharepoint. Zie daarvoor de paragraaf 'Uploaden van foto's'.

## Kaartlagen

Om extra informatie over de omgeving te kunnen zien, kunnen er verschillende kaartlagen worden aangezet.

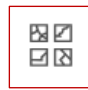

Via de basemap knop rechtsboven, kan er worden gekozen voor een onderlaag. Standaard staat hier de ProRail luchtfoto aan.

Daarnaast kunnen er met de kaartlagenlijst linksonder in beeld de lagen uit het Referentiesysteem worden aan- en uitgezet. Denk hierbij aan kilometerlint, kilometerlintvlak, geocodegebied, etc. Via het oogje is zichtbaar of deze aan- of uitstaan, een voorbeeld hiervan is weergegeven in Figuur 5.

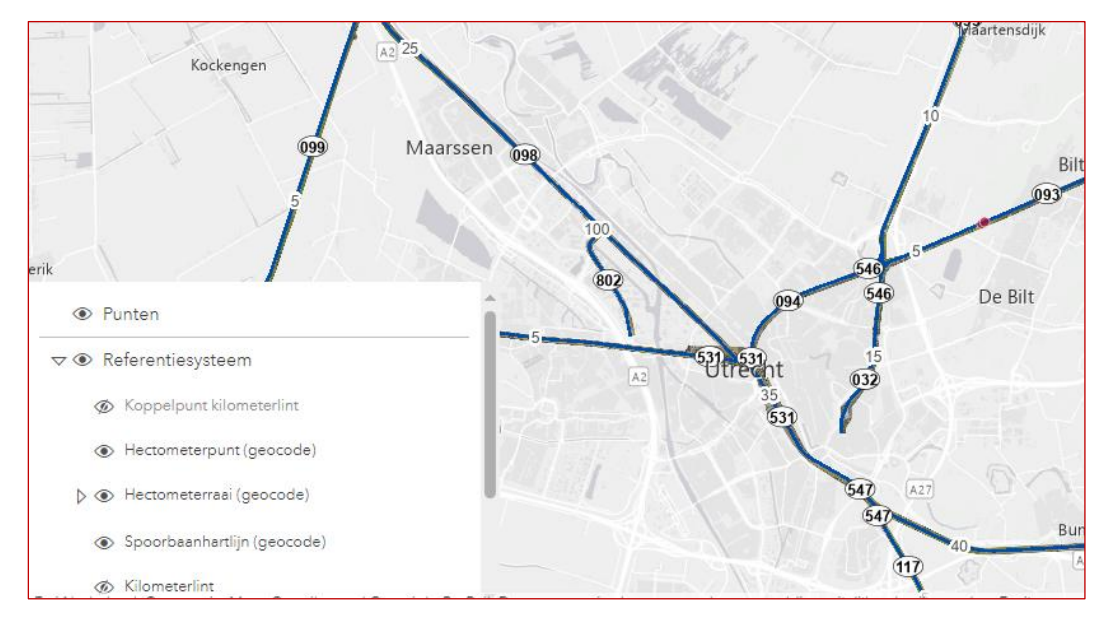

Figuur 5- Kaartlagenlijst

#### Uploaden van foto's

Foto's kunnen op de kaart worden toegevoegd door ze toe te voegen in de gekoppelde sharepoint map. Via deze map kan je de foto's ook wijzigen of verwijderen. Doorgaans zullen deze wijzigingen binnen een paar minuten zijn doorgevoerd op de ArcGIS kaart.

Naast het toevoegen van een enkele foto is het op dezelfde manier ook mogelijk om een grotere 'bulk' aan foto's toe te voegen

Zoals genoemd in de paragraaf 'Filters' zijn er drie filters waarvoor handmatige acties nodig zijn. Dit gaat om de fotograaf, het techniekveld, en de projectdefinitie. Deze moeten ingevuld worden in Sharepoint. Dit kan door één of meerdere foto's te selecteren en via rechtermuisknop op 'Gegevens' of 'Properties' te klikken. Vervolgens krijg je het scherm te zien zoals weergegeven in Figuur 6. Hierin kan je een fotograaf, techniekveld en projectdefinitie aangeven.

| Save X Cancel                 | × |
|-------------------------------|---|
| Edit 3 items                  |   |
| • ₩ Image Tags (j)            |   |
| Add tag                       |   |
| ♀ Fotograaf                   |   |
| Enter a name or email address |   |
| ⊘ Techniekveld                |   |
| -                             |   |
| B Projectdefinitie            |   |
| Enter value here              |   |
| Save                          |   |

Figuur 6- Het scherm in Sharepoint waar je eigenschappen kan toevoegen aan je foto's